## しまね電子申請サービス リニューアルのお知らせ 6和6年3月1日より、しまね電子申請サービスは新しくなります。

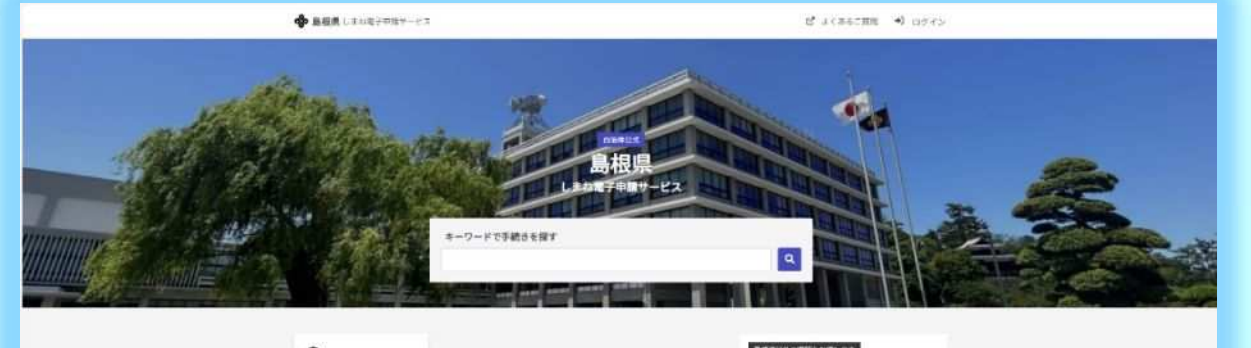

**%**島根県

FRされていないのない。

しまね電子申請サービスは、インターネットを通じて 「いつでも」「どこでも」各種申請・届出などの手続きができるシステムです。

## ● リニューアルに伴い URL が変更になります

旧 URL (~R6.2.29): https://e-tumo.bizplat.asp. lgwan. jp/pref-shimane-s/

新URL (R6.3.1~): https://ttzk.graffer.jp/pref-shimane

※「お気に入り」や「ブックマーク」にご登録されている場合は、設定の変更をお願いします。

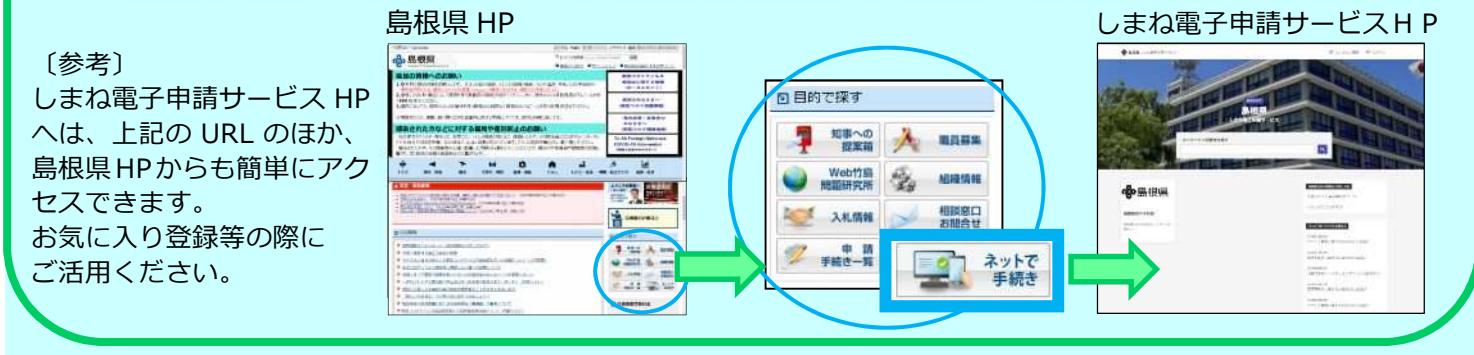

## ●新たにアカウント登録が必要です

リニューアルに伴うシステム変更により、新たにアカウント登録が必要となります。

これまで利用者登録されていた場合も、新たにアカウント登録をお願いします。

※アカウント登録の方法は、裏面をご参照ください。

アカウント登録はコチラから

※アカウント登録をしなくても利用できますが、アカウントログインが必要な手続きを 行う場合はアカウント登録が必要です。

※アカウント登録すると、申請の履歴や内容を確認することができ便利です。

お問い合わせ先

「多量排出事業者の処理計画及び実施状況報告」の手続きについては 島根県 環境生活部 廃棄物対策課 電話:0852-22-6151 E-Mail:haikibutu@pref.shimane.lg.jp

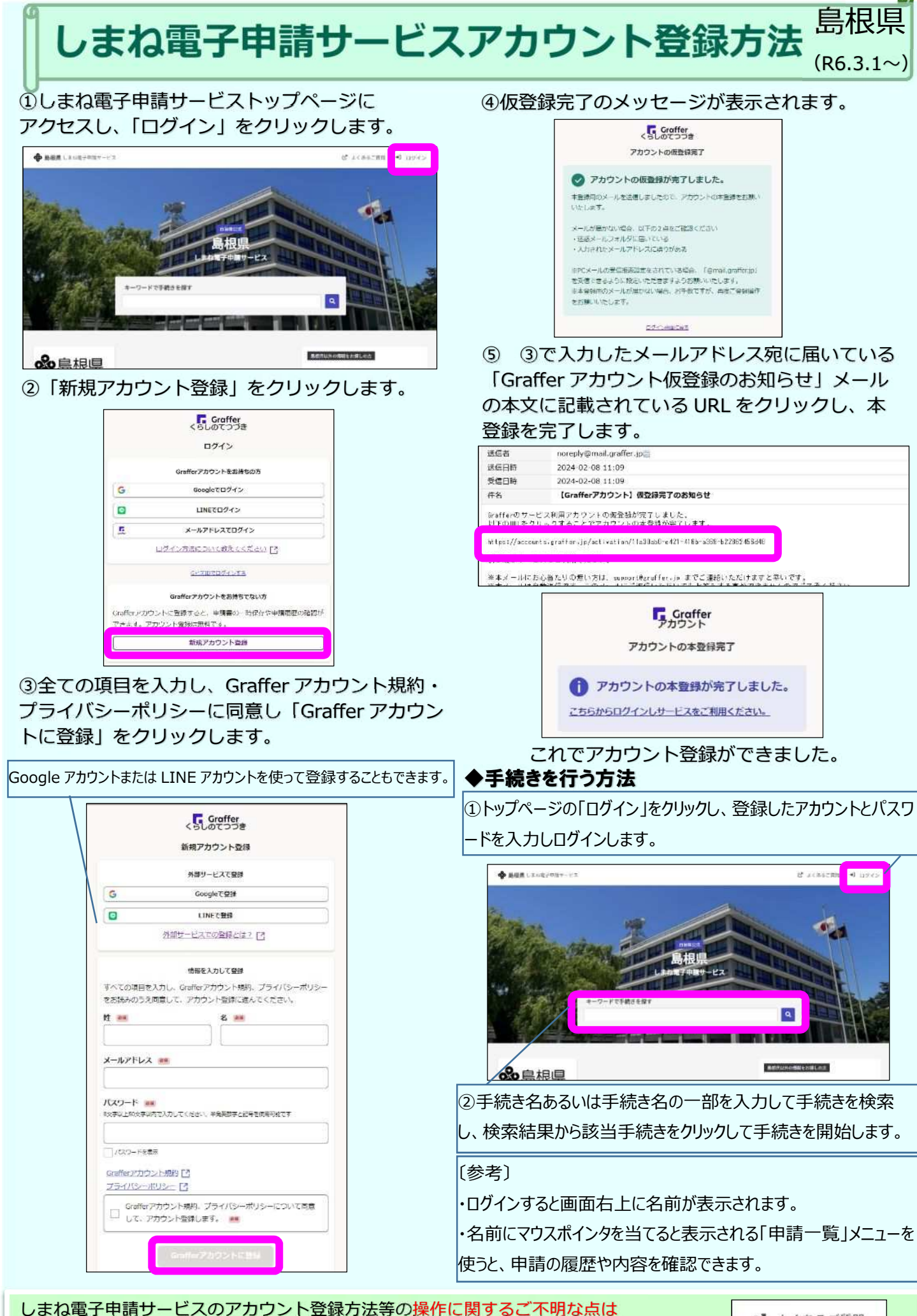

しまね電子申請サービストップページ右上の「よくあるご質問」をご利用ください。